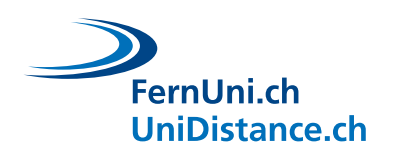

•

# Studie: «Monsterchen in Not»

## Instruktionen: Kopplung Fitbit-Armand mit Smartphone

Hier finden Sie die wichtigsten Informationen, um Ihr Fitbit-Armband mit Ihrem Smartphone zu koppeln.

### Falls eigenes Fitbit-Gerät vorhanden ist: In Smartphone-App neuen Account hinzufügen

- In Fitbit-App auf Smartphone: «weiteres Konto hinzufügen», falls angefragt, erlauben mit Google fortzufahren
- Mit beigelegten Account-Informationen (E-Mail und Passwort) einloggen
- Fitbit-Gerät koppeln (siehe unten für mehr Informationen)
- Falls erfragt wird: Geschlecht, Alter, Gewicht und Grösse angeben
- Benachrichtigungseinstellungen gemäss Informationen unten

### Falls kein Fitbit-Gerät vorhanden ist: Fitbit-App auf Smartphone installieren

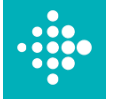

- Fitbit-App auf Smarpthone installieren und öffnen • Für Android-Geräte: Fitbit – Apps bei Google Play
  - o Für Apple-Geräte: Fitbit: Health & Fitness on the App Store (apple.com)
  - o «Über Google anmelden» wählen
  - Beigefügte E-Mail-Adresse eingeben

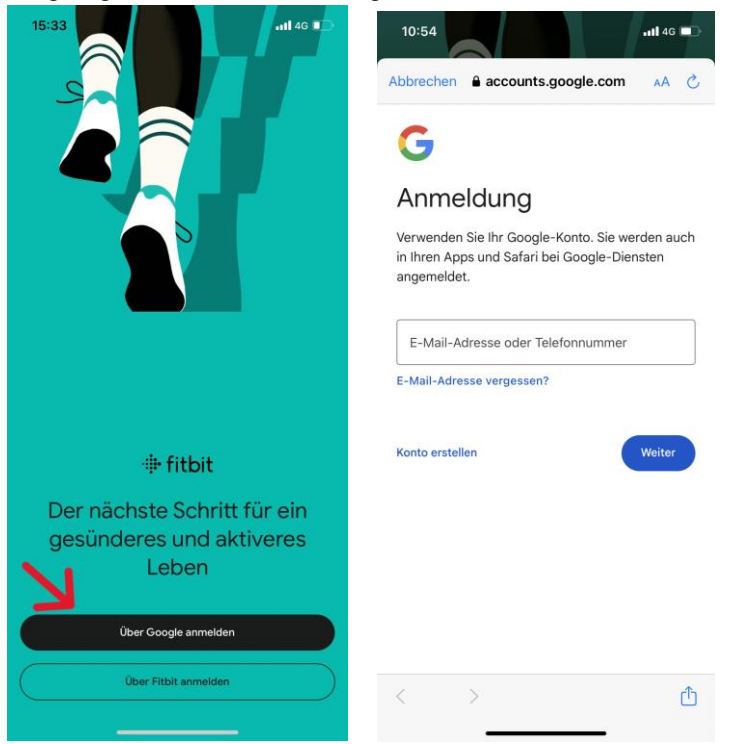

o Beigefügtes Passwort eingeben

FernUni.ch UniDistance.ch

#### Fitbit-Armband mit App auf Smartphone verbinden:

- In der App: Oben links auf Uhr-Zeichen (siehe roter Pfeil) drücken
- o Gerät hinzufügen
- «Charge 5» auswählen und einrichten (das Gerät sollte hierbei mit dem Ladekabel verbunden am Aufladen sein)
- Bluetooth sollte auf dem Handy aktiviert sein, damit die Kopplung funktioniert
  - Bei Problemen mit der Kopplung, Bluetooth einund wieder ausschalten, keine anderen koppelbare Geräte in der Nähe halten
- Benachrichtigungen über unregelmässigen Herzrhythmus sollten übersprungen werden
- Bei Anfrage zu «Standortzugriff und Bluetooth-Freigabe» bitte «Nein danke» auswählen
- Wechsel zu «Fitbit premium» bitte nicht annehmen
- o Die Synchronisierung des Geräts mit dem Handy kann einige Minuten dauern
- Unter «Handgelenk» sollte «dominant» ausgewählt werden
- Benachrichtigungen sollten alle deaktiviert werden
- Unter «Hohe und niedrige Herzfrequenz» sollten die Benachrichtigungen ebenfalls deaktiviert werden
- Bewegungserinnerungen sollten auch deaktiviert werden
- Falls erfragt: Geschlecht, Gewicht, Grösse und Alter angeben
- Die Uhr kann nun vom Ladekabel genommen und getragen werden
- Nach vollständigem Beenden des Experiments: Fitbit-Account von Smartphone entfernen
  - o Im App: Oben rechts auf Account-Symbol
  - «Konten auf diesem Gerät verwalten» wählen
  - o Danach «von diesem Gerät entfernen» wählen

| fitbit    |                      |
|-----------|----------------------|
| Heute     | 1                    |
|           |                      |
| Ċ         |                      |
| eine Date | en                   |
| Schlaf    |                      |
| (ຈ)<br>0  | (?)<br>Jetzt starten |
| Zonenmin. | Achtsamkeitstage     |
|           |                      |
|           |                      |
|           | C                    |
|           |                      |
|           | +                    |
|           |                      |
| Coach     | 00                   |
|           | fitbit<br>Heute      |

10:56

| 11:05                                                      |                                                                          | atl 40 🔳      |
|------------------------------------------------------------|--------------------------------------------------------------------------|---------------|
| 🗙 Zurück                                                   |                                                                          |               |
| G G                                                        | Charge 5<br>erade synchronisiert<br>ersion 20001.188.58<br>kku halb voll |               |
|                                                            | -                                                                        | ÷             |
| Galerie                                                    | Google Wallet                                                            | Anleitung     |
| Handgelenk<br>Benachrichtig<br>Hohe und nie<br>Bewegungsei | Nich<br>gungen<br>drige Herzfrequenz<br>rinnerungen                      | At dominant > |
| Hauptziel                                                  | •                                                                        | Schritte >    |
| Shortcuts für                                              | Training                                                                 | 2             |
| Jetzt synchro                                              | nisieren                                                                 |               |
| Gerätesperre                                               |                                                                          | 5             |
|                                                            |                                                                          |               |

#### Bei Fragen und Unklarheiten, wenden Sie sich an: ruch.studyadmin@fernuni.ch

Studienleitung: Dr. Simon Ruch simon.ruch@fernuni.ch

FernUni Schweiz UniDistance Suisse Schinerstrasse 18 3900 Brig